## MyAccount Registration for Parents

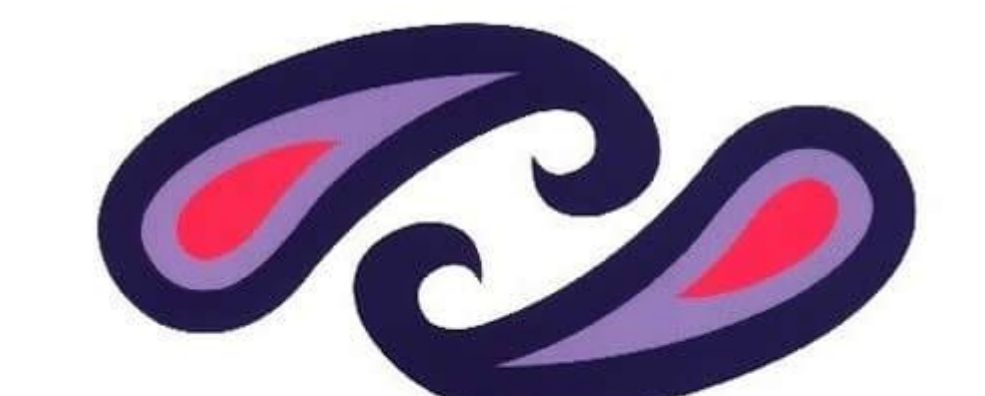

## Renfrewshire Council

parentsportal.scot

Step 1. Navigate to http://www.parentsportal.scot and click on "Register"

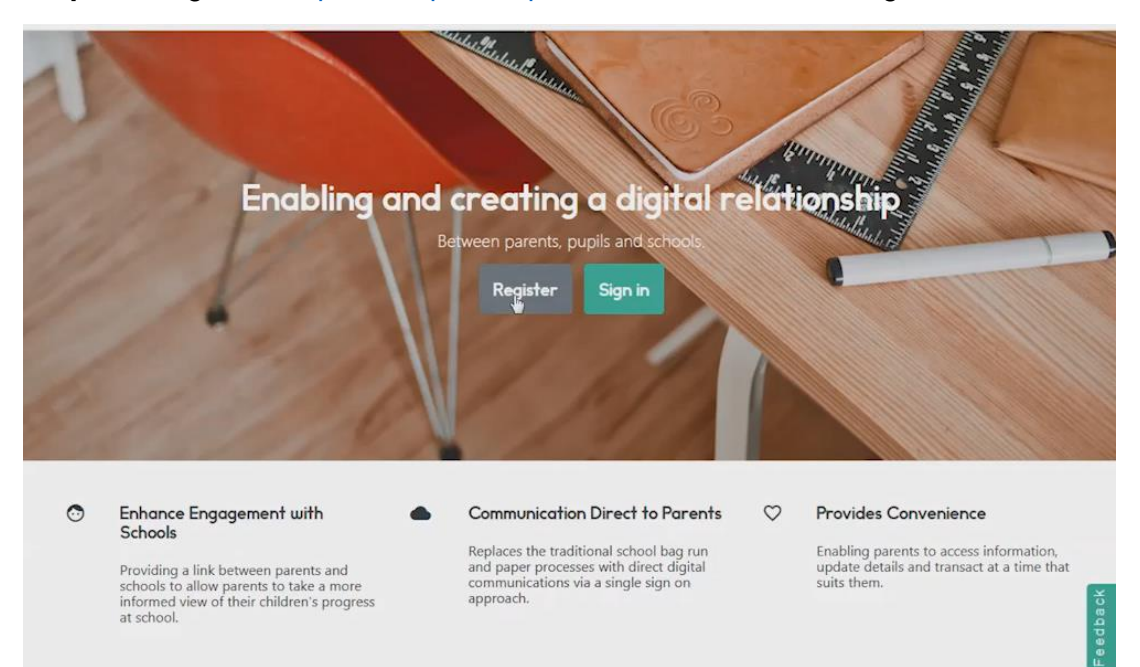

**Step 2**. You will be redirected to create a myaccount logon. Choose "Create A New Account" by clicking "Register" to begin the registration process:

| Registration for a Parents Portal custom<br>service provided by the Scottish Governm                        | er account uses the mygovscot "myacco<br>nent. This service securely verifies your | unt<br>ount" service. This is a secure and trusted<br>account with Parents Portal. |
|----------------------------------------------------------------------------------------------------|------------------------------------------------------------------------------------|------------------------------------------------------------------------------------|
| Choo                                                                                                    | se the registration method that best sui                                           | ts you.                                                                            |
| CREATE A NEW ACCOUNT                                                                                        | USE YOUR NEC NUMBER                                                                | ALREADY REGISTERED?                                                                |
| Click below if you're registering for<br>the first time and don't have a<br>National Entitlement Card (NEC) | Click below to register using your<br>National Entitlement Card (NEC)<br>number    | Click below to sign in to myaccount                                                |
| Register                                                                                                    | Register with your NEC                                                             | Sign into myaccount                                                                |

**Step 3**. Complete the relevant fields in the "About you section" and click next step:

| About you                          | Your address      | Confirm your details                                                                                     | Additional O                                                                                                    |
|------------------------------------|-------------------|----------------------------------------------------------------------------------------------------|----------------------------------------------------------------------------------------------------|
| Step 1 - About you                 |                   |                                                                                                    | What's this information for?                                                                                                    |
| All of these fields are<br>Title • | required<br>Email | Address*                                                                                                 | This information helps us verify your details<br>and create an account that's unique to you.                                                                  |
| Ms                                 | ▼ Your            | r email address                                                                                          |                                                                                                    |
| First Name*                        | Confi             | rm Email Address *                                                                                       | Your address                                                                                                    |
| Mason                              | Con               | firm your email address                                                                                  | Enter your postcode and search for your<br>address. Try searching using just the postcode                                                                     |
| Surname *                          | Cr                | eate your username*                                                                                      | and leaving the "House number or name" box<br>blank, if you cannot find it first time. If you're<br>unable to find your address, you can enter it<br>manually |
| Gender*                            | Mai               | vose a unique username ror your account.<br>ke it something memorable, or simply use<br>r email address. | nonuary.                                                                                                    |
| Select                             | •                 | Your usemame                                                                                             | Confirm your details                                                                                                    |
| Select<br>Male<br>Female           |                   |                                                                                                    | Read through your account details and double-check that they are correct. Edit any                                                                            |

**Step 4.** Enter your "Postcode" and "House Number or Name" and select "find your address". Choose your address from the list and select "Next Step"

| Your address<br>Enter your postcode and search for your<br>address. Try searching using just the postcode<br>and leaving the "House number or name" box<br>blank, if you cannot find it first time. If you're<br>unable to find your address, you can enter it<br>manually. |
|----------------------------------------------------------------------------------------------------|
| Enter your postcode and search for your<br>address. Try searching using just the postcode<br>and leaving the "House number or name" box<br>blank, if you cannot find it first time. If you're<br>unable to find your address, you can enter it<br>manually.                 |
|                                                                                                    |
| Confirm your details<br>Read through your account details and<br>double-check that they are correct. Edit any<br>mistakes before moving on to the final step.                                                                                                    |
| How is this information used?                                                                                                    |
|                                                                                                    |

**Step 5.** Tick the "Terms and Conditions" agreement to clarify that you have understood and accepted the T&C's. Now choose "Yes, my details are correct" to progress:

| Step 3 - Confirm your details<br>Please check that your details are correct before moving                                                                                                    | ; on to the final step.                             | Confirm your details                                                                                                    |
|----------------------------------------------------------------------------------------------------|-----------------------------------------------------|----------------------------------------------------------------------------------------------------|
| About you [Edit about you]<br>Title<br>Ms                                                                                                    | Date of birth 01/01/1970                            | Read through your account details and<br>double-check that they are correct. Edit any<br>mistakes before moving on to the final step.                      |
| First Name<br>Mason<br>Surname                                                                                                    | Email Address<br>mleslieparentsportal@gmail.co<br>m | How is this information used?<br>This information is optional but it can help us                                                                           |
| Gender<br>Male                                                                                                    | mleslieparentsportal@gmail.co<br>m                  | verify the personal details you supplied and<br>possibly speed up access to services.                                                                      |
| Your address [Edit where you live]<br>Address<br>111 NETHERTON ROAD WI                                                                                                    | SHAW ML2 OAR                                        | Start using your account                                                                                                    |
| In the internet in the internet in the internet in the internet in the internet in the internet in the internet in the internet in the internet in the internet in the internet internet in the internet internet in the internet internet | the Terms And Conditions*                           | Getting started is simple.  Check your email to get your password.                                                                                         |
| Ves my details are correct                                                                                                    | No. I want to edit my details                       | <ul> <li>Sign into myaccount and update your password.</li> <li>Start adding the public services that you use or<br/>would like to begin using.</li> </ul> |

**Step 6.** If you wish to provide additional information, this can be added in the additional information section, otherwise select "Complete Registration" at the bottom of the page

| Step 4 - Additional information                                          |                                                        | How is this information used?                                                                                                    |
|--------------------------------------------------------------------------|--------------------------------------------------------|----------------------------------------------------------------------------------------------------|
| This information is optional and w<br>personal details that you have pro | rould only be used to help verify the<br>wided.        | This information is optional but it can help us<br>verify the personal details you supplied and<br>possibly speed up access to services.                   |
| Preferred First Name                                                     | Your mother's maiden name                              |                                                                                                    |
| Your preferred first name                                                | Gordon                                                 | Start using your account                                                                                                    |
| Preferred Last Name                                                      | The town where you were born (as on birth certificate) | Getting started is simple.  Check your email to get your password.                                                                                         |
| Your preferred last name                                                 | Glasgow                                                | <ul> <li>Sign into myaccount and update your password.</li> <li>Start adding the public services that you use or<br/>would like to begin using.</li> </ul> |
| Your landline number                                                     |                                                        |                                                                                                    |
|                                                                          |                                                        |                                                                                                    |

**Step 7.** You will receive confirmation of registration for myaccount. You must now check your email inbox where you will find your username and password in **SEPARATE EMAILS**:

| About you - Complete                                                     | Your address -<br>Complete                                                                                                    | Confirm your details -<br>Complete                                                                                    | Additional information -<br>Complete                                                                                                    | •                                                  |
|--------------------------------------------------------------------------|----------------------------------------------------------------------------------------------------|----------------------------------------------------------------------------------------------------|----------------------------------------------------------------------------------------------------|----------------------------------------------------|
| Welcome to myaccount                                                     | :                                                                                                    |                                                                                                    | Start using your ad                                                                                                    | count                                              |
| Thank you<br>We have sent you two e-n<br>time you use the website.<br>to | for registering for a myacco<br>nails. One e-mail with the us<br>The second e-mail will cont<br>sign into your account for th | ount with mygovscot.<br>sername you'll need to sign in every<br>ain a password, which you will need<br>he first time. | Getting started is simple. Check your small to get your Sign into myaccount and upd Start adding the public serv would like to begin using. | password.<br>ate your passwor<br>ices that you use |
|                                                                          |                                                                                                    | Ģ                                                                                                    | J                                                                                                    |                                                    |
| IS 1 2018 All Dichts Reserved                                            |                                                                                                    | FAC: St                                                                                                    | eman Cookie Policy Terms & Conditions                                                                                                    | Helo Privacy N                                     |

**Step 8.** In the email with the one time password, take a note of the one-time password, you will need to enter this when you sign into myaccount for the first time, now select the "activate your account now" link to sign in:

| mygovscot<br>myaccount                                                                                                    |
|----------------------------------------------------------------------------------------------------|
|                                                                                                    |
| Dear Mason,                                                                                                    |
| Thank you for registering to use Parents Portal.                                                                                                    |
| Please use the following one time password shown below to activate your new myaccount and access Parents Portal.<br>Your username has been sent to you in a separate e-mail.                                                       |
| Your one time password: Chbs@386                                                                                                    |
| In order to access Parents Portal using your myaccount and activate it for use, you now need to sign in using this one time password.                                                                                              |
| > Activate your account now                                                                                                    |
| When you first sign into Parents Portal using myaccount, you will be asked to create a secure password for future use.                                                                                                    |
| If you are not the intended recipient of this email, please go to <a href="https://uat.signinportal.mycas.org.uk/home/">https://uat.signinportal.mycas.org.uk/home/</a> , and you can contact the support team via an online form. |
| Thank you,                                                                                                    |
| The myaccount Team                                                                                                    |
| myaccount - The secure and easy way to access your public services online                                                                                                    |
|                                                                                                    |

**Step 9.** Enter your username (remember to check your username if not the same as email address, this will have been issued to you via email) and enter your one time password and click "sign in"

## mygovscot myaccount

The secure and easy way to access Scottish public services provided by eligible Scottish public bodies.

myaccount is provided by the Improvement Service and funded by the Scottish Government. It is a secure and trusted way to access online public services, offering choice and convenience to customers.

| nter your username<br>nleslieparentsportal@gmail. | com ×                    |
|---------------------------------------------------|--------------------------|
| nter your password<br>Shbs@386                    |                          |
| Show Characters                                   |                          |
| SIG                                               | N-IN                     |
|                                                   |                          |
| REGI                                              | STER                     |
| REGI                                              | STER<br>FORGOT PASSWORD? |

**Step 10.** Enter your one-time password that was emailed to you then create a new password for your account and select "CHANGE PASSWORD":

| You need to change One-Time Password to ac | ccess services. Please keep password safe always.                                                     |
|--------------------------------------------|----------------------------------------------------------------------------------------------------|
| Enter your one time password               | Password Hint:                                                                                        |
| Ghbs@386                                   | Password should have minimum 8 characters                                                             |
| Enter your new password                    | Password should have at least one lower case(a-z)                                                     |
| I                                          | Password should have at least one number(0-9)     Password should have at least one special character |
|                                            | out of these acceptable characters (\$ & ( ) * , @ [] *_                                              |
|                                            | {} ~ £) or a space                                                                                    |
| Confirm your new password                  | A password may contain a space but this cannot be at<br>the start or the and                          |
| Show Characters                            | Please do not use any other special characters not                                                    |
|                                            | included on this list, (for example, ! " or +) and also                                               |
| CHANGE PASSWORD                            | please make sure you don't accidentally leave a space                                                 |
|                                            | at the beginning, or end of the password.                                                             |

**Step 11.** You will be asked to accept the terms and conditions of my account. One you have read through these, select "accept" at the bottom of the page:

43. We may need to suspend Your access to areas of the website and/or Your use of the myaccount service to:

- 43.1 deal with technical problems or make technical changes;
- 43.2 update or reflect changes in relevant laws and regulatory requirements;
- 43.3 investigate and resolve unlawful or fraudulent activity or activity suggesting that the security of Your account has been compromised.
- 44. We may need to terminate Your access to areas of the website and/or Your myaccount if in our view.
- 44.1 there has been a serious failure by You to comply with these Terms & Conditions;
- 44.2 We suspect unlawful or fraudulent activity by You or on Your account.

45. We may at Our discretion discontinue the website or the myaccount service at any time without liability. We will endeavour to give You as much notice as We can, however this may not always be possible.

46. If We do discontinue the myaccount service We may close Your account and delete Our records of Your registration details and Your Personal Data without any liability to You. We may need to retain records and Your Personal Data beyond closure of Your account, in which case We shall do so in accordance with the Privacy Notice.

## Miscellaneous

47. You shall not link to our website unless You have our consent.

We shall not be in breach of these Terms of Use nor liable for non-delivery of myaccount (whether in whole or in part) or for performing any obligations under the Terms of Use if such breach or failure result from events, circumstances or causes beyond our reasonable control.
 We can assign or otherwise transfer our rights and obligations under these Terms of Use at our discretion. Given the nature of the service, You

acknowledge that these Terms of Use are personal to You and You cannot assign or otherwise transfer your rights and/or obligations to any third party. 50. The Terms of Use are governed by Scots law and the Scottish Courts shall have non-exclusive jurisdiction.

I have read the Terms and Conditions

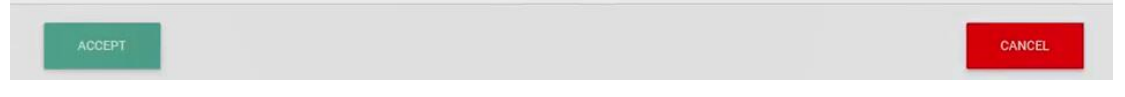

**Step 12**. You will now be asked to consent to the ParentsPortal.scot sharing of data with your account. Select "Yes, take me there" to complete this process:

|               | Core Data                          |
|---------------|------------------------------------|
| First Name:   | Mason                              |
| Surname : Le  | slie                               |
| Email Addres  | s : mleslieparentsportal@gmail.com |
| Address Line  | 1 : 111                            |
| Address Line  | 3 : NETHERTON ROAD                 |
| Town : WISH   | AW                                 |
| Post Code : I | VIL2 OAR                           |
|               |                                    |